# **Modem Configuration Procedure**

#### **Document Revision**

| Date       | Description            | Who | Checked | Approved |
|------------|------------------------|-----|---------|----------|
| 09.09.2008 | First version          | ST  | ME      | ALB      |
| 14.12.2012 | Adjusted Modem Strings | MAE |         |          |
|            |                        |     |         |          |
|            |                        |     |         |          |

### 1 Introduction

This Technical note describes the basic steps to use a modem with a GeoSIG GSR recorder.

It is recommended to make a first test with the computer, the GSR and both modems at the same location. When the modem link operates at satisfaction, the GSR and its modem can be placed at final site and retested.

## 2 Material checklist

- Running GeoSIG instrument (GCR-16, GSR-18 or GSR-24)
- Analog / GSM Modem (US ROBOTICS or SIEMENS TC-35)
- □ Valid SIM card with GSM mode activated (to be checked with provider)
- □ GeoDAS software
- □ GeoSIG RS-232 cable
- Modem for computer (also internal modems are working)

# 3 GSR side configuration

The GSR should be pre-configured for normal operation using direct cable connection at 38400 bauds or the auto-bauds in the station configuration should be enabled.

| Using GeoDAS, connect the GSR station COM port to the GSR RS-232 connector                                                                        |                                                                                                    |
|----------------------------------------------------------------------------------------------------|----------------------------------------------------------------------------------------------------|
| Login to the GSR station                                                                                                    |                                                                                                    |
| Open the Instrument Setup Manager window                                                                                                    |                                                                                                    |
| Go to INSTRUMENT tab.                                                                                                    | Instrument Setup Manager for the station <ech01></ech01>                                                                                                    |
|                                                                                                    | Errors and Warnings       Interconnection       Data Streams       Printer       Batch Mode         Sampling       Event Trigger       Alarms       Channels       Communication       Time Triggers         Station       Instrument       Power and Batteries       Date and Time       Test       LCD Display         Instrument Setup       Refresh         General Info       Instrument Type       GSR-24       Main board S/N       108222       Put Page         Firmware Version       04.02.16 (37629)       Main board S/N       108222       Put All         Memory Info       Memory Info       GeoSIG       Interconnection       Interconnection |
| Tick the ANALOG or GSM Modem:                                                                                                    | Memory Type       ATA Flash         Total Memory       62196         KByte,       8800         KByte is used by data         RAM Structure       2 Block(s) (1 for preevent memory) x 64K. C/up size 128K         Create One-channel Data Files         Peripherals                                                                                                    |
| Press the PUT PAGE button to save the change.<br>Acknowledge and warning message. Only if<br>datastream, is enabled, the modem can not be<br>set- | Image: Analog or GSM Modern     CDPD Modern     Garmin GPS     Serial Printer       Status     Normal operation     Disconnect                                                                                                    |
| Go to COMMUNICATION tab.                                                                                                    | Instrument Setup Manager for the station <ech01></ech01>                                                                                                    |
| Baudrate must be set to 38400 bauds:<br>In case of supplied modem<br>US ROBOTICS 3Com,<br>change the initialization<br>string to:                 | Errors and Warnings       Interconnection       Data Streams       Printer       Batch Mode         Station       Instrument       Power and Batteries       Date and Time       Test       LCD Display         Sampling       Event Trigger       Alarms       Channels       Communication       Time Triggers         Refresh       General Settings       Baudrate       38400       Idle timeout to disconnect from a PC, minutes       14         Note:       The baud rate cannot be changed if the option "Analog Modern"       Put Page       Put All         is selected       Data block size for the file transfer is       1       Times 256 bytes |
| AT&B0&C1&A3&F0&D0&H0X1E0V1/Q2S0=1                                                                                                    | Modem Settings<br>Initialization String<br>AT&FE0%C0&D0S0=1&W/0&W/1<br>Reset                                                                                                    |
| In case of newer supplied<br>modem US ROBOTICS<br>USR Model 5631                                                                                  | AutoDial string ATDT Enable AutoDial on event Password to Access Remote Stations DId password LogOn Level 3 Export                                                                                                    |
| AT&B0&C1&A3&F0&D0&H0X1E0V1S0=1                                                                                                    | New password         Change Password           Confirm new password         Exit                                                                                                    |
| In case of GSM modem<br>SIEMENS TC-35, change<br>the initialization string to:                                                                    | Status Active connection Disconnect                                                                                                    |
| AT&FE0V1&D0S0=1+CSNS=4&W                                                                                                    |                                                                                                    |
| Disable Auto-Dial. Refer to operating manual for a description of the use of auto-dial.                                                           |                                                                                                    |

| Press the PUT PAGE button to save the change.                                                                                                    | Instrument Setup Manager for the station <ech01></ech01>                                                                                                    | × |
|----------------------------------------------------------------------------------------------------|----------------------------------------------------------------------------------------------------|---|
| A message will come:<br>"You are about to change the critical modem<br>settings, which require the instrument to be<br>restarted. Please note that you will be logged out<br>automatically and the next login can be performed<br>in several minutes only". | Excuss and Warnings       Interconnection       Data Streams       Printer       Batch Mode         Station       Instrument       Power and Batteries       Date and Time       Test       LCD Display         Sampling       Event Trigger       Alarms       Channels       Communication       Time Triggers         Refresh       Communication Setup       General Settings       Refresh         Baudrate       38400       Idle timeout to disconnect from a PC, minutes       14         Note: The baud rate cannot be changed if the option "Analog Modem"       Put All         is selected       Data block size for the file transfer is       1       Times 256 bytes | e |
| Check the LCD display of the GSR until it start to operate normally (reset is finished). Then press the button CONNECT:                                                                                                    | Modem Settings       Initialization String       AT&FED%C0&0050=1&W0&W1       AutoDial string       ATDT   Enable AutoDial on event                                                                                                    |   |
| Additionally you can use the EXPORT button to<br>save this new configuration under a name like<br>station_name-modem.                                                                                                    | Password to Access Remote Stations Import Old password LogOn Level 3 New password Confirm new password Exit                                                                                                    |   |
|                                                                                                    | Status Active connection Disconnect                                                                                                    |   |

| Review the settings.                     |  |
|------------------------------------------|--|
| Logout b pressing the DISCONNECT button. |  |

| Connect the modem to the GSR RS-232 connector             | Use special modem <-> GSR cable                                               |
|-----------------------------------------------------------|-------------------------------------------------------------------------------|
| Connect modem to T+T line or set antenna for a GSM modem. |                                                                               |
| Connect power supply to modem and switch on modem         |                                                                               |
| Turn OFF GSR and ON again.                                | Modem is initialized by GSR. It will load in modem the initialization string. |

# 4 PC side configuration

| Connect other Modem to T+T line                                                                                                    |                                                                                                    |
|----------------------------------------------------------------------------------------------------|----------------------------------------------------------------------------------------------------|
| Connect power supply to Modem and switch on Modem                                                                                               |                                                                                                    |
| Connect other Modem to PC                                                                                                    |                                                                                                    |
| Start GeoDAS                                                                                                    |                                                                                                    |
| In menu, select SETTINGS / CONFIGURE<br>STATIONS.<br>In the list, select your station and do a right click<br>on its name. Select COMM CHANNEL: | Configuring Stations         Station       Instrument       Channel Type       Operation Mode         1833A       GSR-24       Modem at COM3, 0033666323217       Recorder         1833B       GSR-24       Modem at COM3, 0033666323217       Recorder         1833D       GSR-24       Modem at COM3, 0033666323217       Recorder         1833D       GSR-24       Modem at COM3, 0033666323217       Recorder         1833D       GSR-24       Modem at COM3, 0033666323217       Recorder         1833D       GSR-24       Modem at COM3, 0033666323217       Recorder         1833D       GSR-24       Modem at COM3, 0033666323217       Recorder         1833D       GSR-24       Modem at COM3, 0033666323217       Recorder + Dat         Direct Link (COM6)       Recorder + Dat       Direct Link (COM6)       Recorder + Dat         GR       Export to CSV       Rename       Recorder + Dat       Direct Link (COM2)       Recorder + Dat         Adding       Remove       Instrument from the list       Unknown ▼       Instrument       Instrument         1. Enter the unique station name (up to 5 characters)       Instrument       Instrument       Instrument       Instrument       Instrument         2. Choose the type of instrument from the l |
|                                                                                                    | 8. Add new station to the list of existing ones     Add Now     Cancel                                                                                                    |

swiss made to measure 3 / 5

GXR Modem Configuration

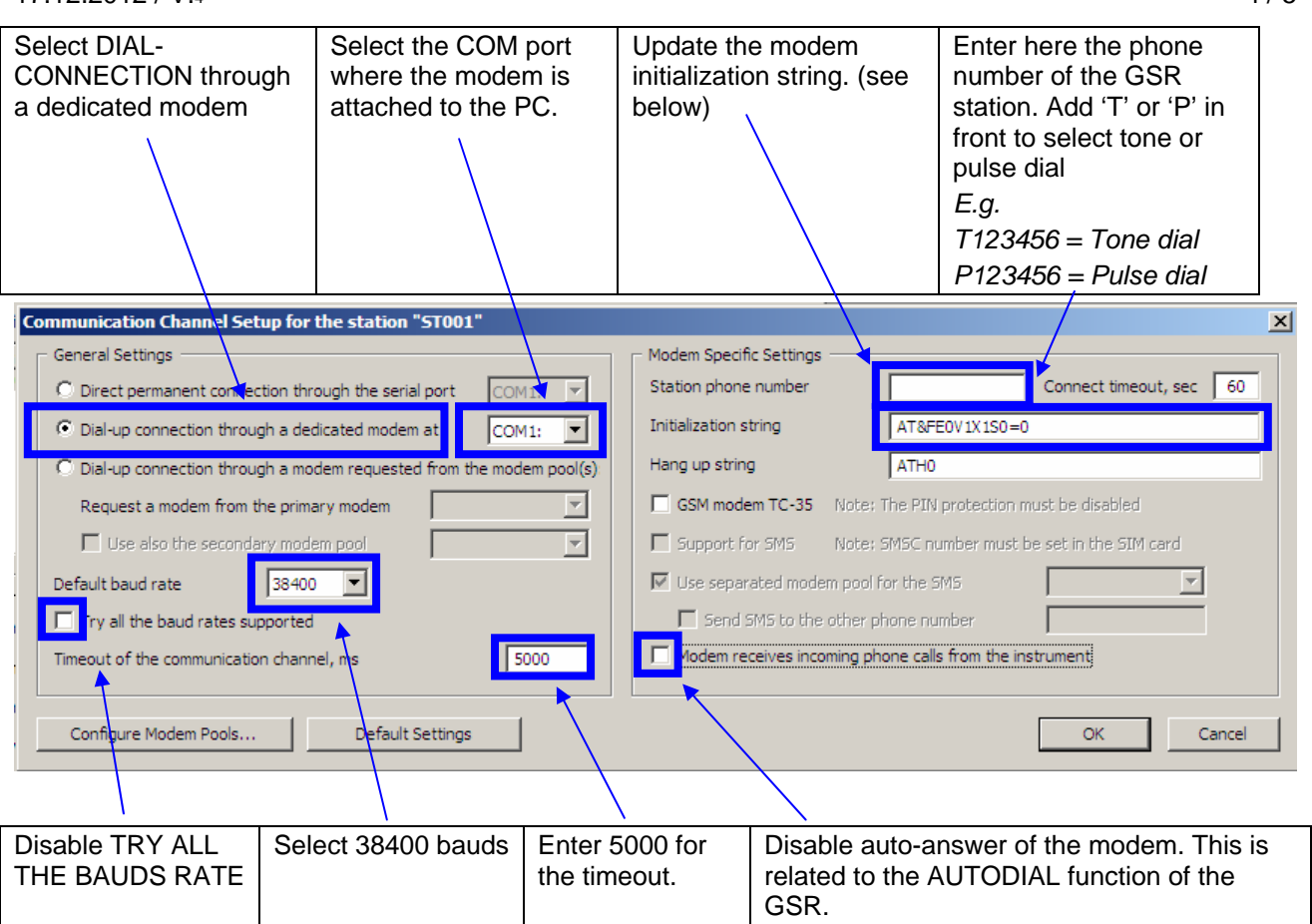

#### Initialization strings:

In case of supplied modem *US ROBOTICS 3Com*, change the initialization string to: **AT&B0&C1&A3&F0&D0&H0X1E0V1/Q2** 

In case of newer supplied modem US ROBOTICS USR Model 5631

### AT&B0&C1&A3&F0&D0&H0X1E0V1

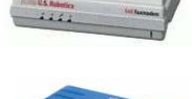

| Review the configuration.                                                                                                    |                                                                                                    |
|----------------------------------------------------------------------------------------------------|----------------------------------------------------------------------------------------------------|
| Press the OK button.                                                                                                    | The window will disappear.                                                                                                    |
| Press again OK in the station list window.                                                                                                    | New Configuration                                                                                                    |
| A warning message indicates you that the<br>GeoDAS program will have to restart<br>according to the change you performed.<br>Press YES button. | You have made some changes in the current station configuration.<br>Would you like to save them and restart the program?                                                                                                    |
|                                                                                                    |                                                                                                    |
| You should see now in the SERIAL                                                                                                    | ®:<br>:::FSerial Communication Channels                                                                                                    |
| You should see now in the SERIAL<br>COMMUNICATION CHANNELS a modem at<br>the selected COM port                                                 | Baud Owner C                                                                                                    |
| You should see now in the SERIAL<br>COMMUNICATION CHANNELS a modem at<br>the selected COM port.                                                | Image: Serial Communication Channels           Port         Baud         Owner         C           €         COM3         2400         <1833A>                                                                                              |
| You should see now in the SERIAL<br>COMMUNICATION CHANNELS a modem at<br>the selected COM port.                                                | Baud         Owner         C           Port         Baud         Owner         C           COM3         2400         <1833A>         C           COM7         38400 <ech01></ech01>                                                         |
| You should see now in the SERIAL<br>COMMUNICATION CHANNELS a modem at<br>the selected COM port.                                                | Port         Baud         Owner         C           COM3         2400         <1833A>            UNN COM7         38400 <ech01>            SN COM8         38400         <ech02></ech02></ech01>                                            |
| You should see now in the SERIAL<br>COMMUNICATION CHANNELS a modem at<br>the selected COM port.                                                | Port         Baud         Owner         C           COM3         2400         <1833A>           COM3         2400 <ech01>           COM7         38400         <ech02>           COM6         38400         <ech03></ech03></ech02></ech01> |

# 5 Establish Link

| In the station list, select the station you configured for modem operation. | GeoSIG Data Acquisition System         File       Edit       View       Analyse       Settings       Tools         ECH01       Image: Setting Station       Image: Setting Station       Image: Setting Station |
|-----------------------------------------------------------------------------|----------------------------------------------------------------------------------------------------|
|                                                                             | Station Code Instrument Ch                                                                                                    |
|                                                                             | 1833A 105 GSR-24 Modem at CC                                                                                                    |
|                                                                             | 1833B 070 GSR-24 Modem at CC                                                                                                    |
|                                                                             | 1833C 035 GSR-24 Modem at CC                                                                                                    |
|                                                                             | 1833D 000 GSR-24 Modem at CC                                                                                                    |
|                                                                             | ECH01 EH1 GSR-24 Direc                                                                                                    |
| Press the CONNECT button.                                                   | Modem dials and GSR Modem takes the call.                                                                                                    |
|                                                                             | The serial communication channels window will show for the modem the call progress.                                                                                                    |
| Wait that the modem link is established.                                    | Check the CD lamp on the modem are on                                                                                                    |
| Check communication works well.                                             | Check the modems LED's for activity.                                                                                                    |
| Display the instrument setup manager window. Go to DATE AND TIME tab.       | Check that time is correct and updating.                                                                                                    |
| Go to the TEST tab.                                                         | Try to record a sensor test. Be sure that RECORD A TEST PULSE is enabled.                                                                                                    |
| Close the window by pressing the EXIT button.                               |                                                                                                    |
| Open the EVENT MANAGER window                                               | Download the sensor test you created.                                                                                                    |
| Press the disconnect button.                                                | Modem hangs up automatically                                                                                                    |

Note:

For the same GSR, you can configure 2 stations, one for modem operation and one for direct link, but in such case, event data will be stored in 2 different directories.

As alternative you can have all the GSR operating with modem having their own station and use only one station in case a direct connection is required (site visit). It is recommended to name such station TEMP. It will operate at 38400 bauds. After a site visit, all the data file in the TEMP station data directory will have to be manually moved to their respective station data directory.